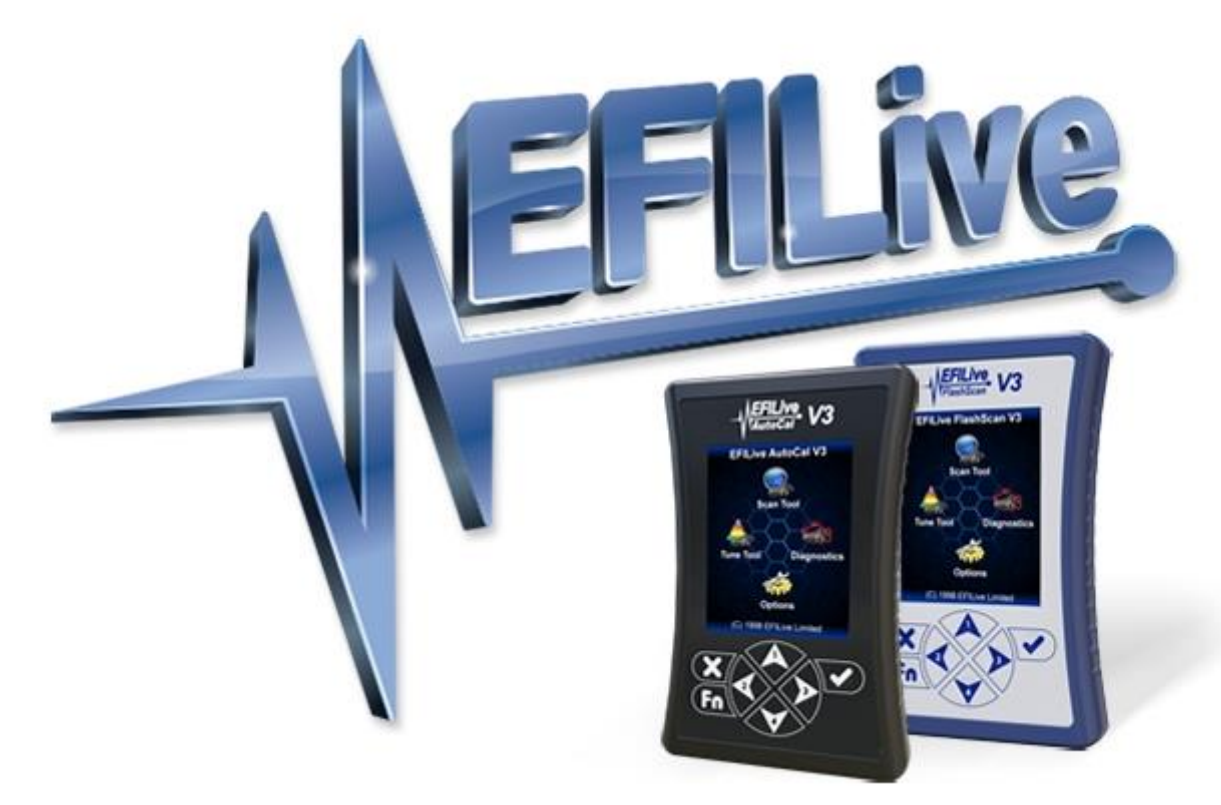

# **GM Controller Locking**

Cindy Myers

# **GM Controller Locking**

© 1998 EFILive Limited All rights reserved

First published 14 September 2021

Revised 23 September 2021

## Contents

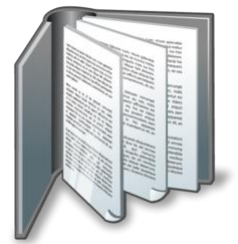

|                    | 3 |
|--------------------|---|
| Prerequisites      | 3 |
| Intended Audience  | 3 |
| Computer Knowledge | 3 |
| Tuning Knowledge   | 3 |

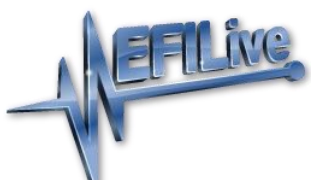

| N N                |          | 4 |
|--------------------|----------|---|
| Introduction       |          | 4 |
| What is EFILive?   |          | 4 |
| Documentation      |          | 4 |
| Software Version C | Overview | 4 |

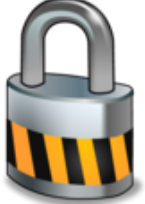

|                                           | 5 |
|-------------------------------------------|---|
| Controller Locking                        | 5 |
| Controller Locking                        | 5 |
| What GM Controllers can be Locked?        | 5 |
| GM Gas                                    | 5 |
| GM Diesel                                 | 5 |
| Transmission Controllers                  | 6 |
| Auto Locking                              | 6 |
| Locking via BootLocker                    | 6 |
| Auto Locking EFILocker COS Patch          | 7 |
| EFILocker Controller Locking Combinations | 8 |
| How to Remove Auto Lock from an ECM       | 9 |
| Manual Locking                            | 9 |
|                                           |   |

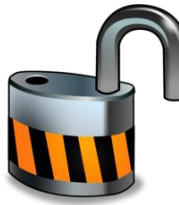

|                                          | 11 |
|------------------------------------------|----|
| Controller Unlocking                     | 11 |
| How do I know if a Controller is Locked? | 11 |
| How to Unlock a Controller               | 11 |
| Controllers previously tuned by you      | 11 |
| Controllers not previously tuned by you  | 12 |

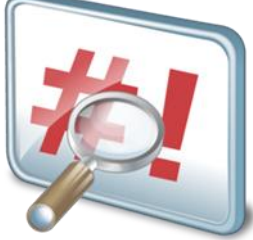

|                                 | 14 |
|---------------------------------|----|
| Appendix                        | 14 |
| E39/E39A EFILocker Availability | 14 |
| E78 EFILocker Availability      | 14 |
| E80 EFILocker Availability      | 14 |
| E92 EFILocker Availability      | 15 |
| E98 EFILocker Availability      | 15 |
| A50 EFILocker Availability      | 15 |
| T43 EFILocker Availability      | 15 |
| T87 EFILocker Availability      | 15 |

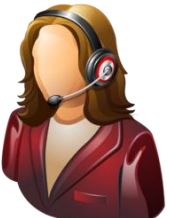

| Support                   |    |
|---------------------------|----|
| Trouble Shooting          | 16 |
| Knowledgebase             | 16 |
| EFILive Authorized Dealer | 16 |
| EFILive Service Desk      | 16 |

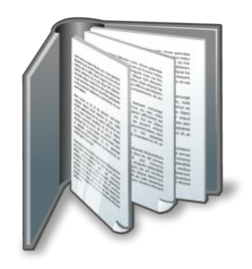

# Prerequisites

### **Intended Audience**

EFILive Customers using the V8 Scan and Tune Tool software.

### Computer Knowledge

It is expected that readers have a basic understanding of:

- The Windows operating system;
- Starting and using Windows applications;
- Navigating folders using Windows Explorer.

### Tuning Knowledge

It is expected that readers have a basic understanding of:

- Electronic Fuel Injection;
- On Board Diagnostics.

And enough common sense to understand the following:

- Make small incremental changes;
- Only make minimal changes at a time;
- Evaluate and analyze the results of each change using the Scan Tool and/or other data logging devices before making the next change;
- Do not make changes that you do not understand;
- If you are unsure about making a particular change, ask a knowledgeable tuner first.

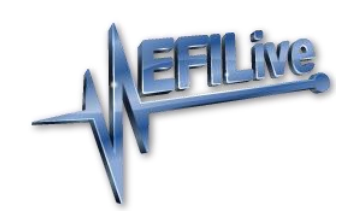

# Introduction

### What is EFILive?

EFILive is tuning software and hardware - it is not a tune. Together the software and hardware give users the tools to write tunes. EFILive does not provide tune files, tuning advice or support, but do provide software support and hardware support.

### Documentation

The GM Controller Locking guide replaces the EFILocker Custom Operating System Patch document.

The GM Controller Locking guide documents controller locking functionality. All other processes, such as reading, licensing and flashing are documented in the GM Gas User Guide and the GM Diesel User Guide.

### **Software Version Overview**

The GM Controller Locking guide replaces the EFILocker Custom Operating System Patch document and migrates all processes to EFILive V8 Scan and Tune software. Functionality is still available in V7.5 software, however software support and bug fixes will cease in 2021.

This document was written using the following software versions:

- 1. EFILive V8.3.8 or later.
- 2. FlashScan V3 / AutoCal V3 Firmware V3.00.068.
- 3. FlashScan V2 / AutoCal V2 Firmware V2.08.177.

The latest software versions are available for download from EFILive's website.

VIN License management and firmware management are exclusive to the V8 Scan and Tune software.

FlashScan/AutoCal V3 and AutoCal V2 are not compatible with V7 software. FlashScan/AutoCal V3 and FlashScan/AutoCal V2 are compatible with the V8 software.

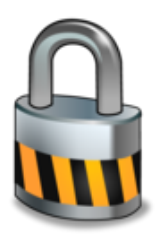

# **Controller Locking**

### **Controller Locking**

Locking refers to the security system built into most vehicle controllers. Most controllers' security systems employ a simple seed/key system to prevent unauthorized access to the controller's operating system and/or calibrations.

Many tuners like to protect their tunes by locking the controller.

Due to the very different controller architectures that have been released between 1998 and 2021, locking has been implemented differently for different controllers. In some instances only specific operating systems are supported for locking. Controller locking on 2017+ model year vehicles is not available due to GM security changes.

There are two different locking methods – Auto Lock and Manual Lock.

| Controller              | Locking method                               |
|-------------------------|----------------------------------------------|
| E38 <sup>1</sup>        | Auto Lock via BootLocker, or Manual locking. |
| E39/E39A <sup>1 2</sup> | Auto Lock via EFILocker Patch.               |
| E40                     | Auto Lock via BootLocker, or Manual locking. |
| E67                     | Auto Lock via BootLocker, or Manual locking. |
| E78 <sup>1 2</sup>      | Auto Lock via EFILocker Patch.               |
| E80 <sup>1 2</sup>      | Auto Lock via EFILocker Patch.               |
| E92 <sup>1 2</sup>      | Auto Lock via EFILocker Patch.               |
| LS1B                    | Auto Lock via BootLocker, or Manual locking. |

### What GM Controllers can be Locked?

#### **GM Diesel**

**GM Gas** 

| Controller         | Locking method                               |
|--------------------|----------------------------------------------|
| E54                | Auto Lock via BootLocker, or Manual locking. |
| E60                | Auto Lock via BootLocker, or Manual locking. |
| E98 <sup>1 2</sup> | Auto Lock via EFILocker Patch.               |

### Transmission Controllers

| Controller         | Locking method                 |
|--------------------|--------------------------------|
| A50                | Auto Lock via EFILocker Patch. |
| T43 <sup>1 2</sup> | Auto Lock via EFILocker Patch. |
| T87 <sup>1 2</sup> | Auto Lock via EFILocker Patch. |

<sup>1</sup>Where the controller remains in use in 2017+ model year, or was released during or after 2017, locking is not available due to GM security changes.

<sup>2</sup> Select Operating Systems only; refer to Appendix for a list of supported EFILocker patch operating systems.

### Auto Locking

Auto Locking is an EFILive exclusive feature that allows tuners to automatically lock controllers when flashed with a protected tune file and to automatically unlock controllers when flashed with a non-protected tune file where the tune file was locked using V8.2.2 build 225 software (June 2013) or later.

When an ECM is Auto-Locked all non-EFILive reflashing tools (such as GM's Tech II) will be prevented from reading and flashing the controller. However EFILive's Tuning Tool will always be able to reflash the ECM. Depending on the Auto-Lock status of the file being flashed, the ECM will either remain locked or be unlocked at the completion of the flash.

The Auto-Lock system generates and manages its own keys to ensure that any EFILive user can reflash an Auto-Locked controller. Because the keys are managed internally and are never exposed to the user, the controller cannot be unlocked manually by supplying the key.

Auto-Locking is implemented using two distinct methods, dependent on the controller type. The two methods are:

- 1. BootLocker.
- 2. EFILocker COS Patch.

### Locking via BootLocker

Auto-Locking for controllers using the BootLocker can be applied by;

- 1. Connect FlashScan to your PC.
- 2. Open the V8 Scan and Tune Tool software.
- 3. Open the tune file.
- 4. Navigate to either of the below options:
  - a) V8 Scan and Tune using the **[F3: Tune] -> [F4: Properties]** via the **[Security Restrictions]** tab.
  - b) V8 Scan and Tune via the [F5: BBX] -> [F6: Quick Setup] feature.
- 5. Check the **[Cannot be Viewed or Modified]** option to prevent unauthorized access to the file by any software package.

6. Check the **[Auto-Lock Controller During Flashing]** option to cause the target controller to be locked when this file is flashed into it.

| 💩 EFILive Tune Tool [C:\EFIL | ive\E38.ctz] – 🗆 🗙                                                                                                    |
|------------------------------|----------------------------------------------------------------------------------------------------|
| F2: Read                     | > Controller Information > Security Restrictions > Remote Control > File Comments > File History > Version/Author > Calibration Source                                                                                                    |
| F3: Calibration              | Master FlashScan License: 0 Clear All Security Restrictions<br>Security settings only become permanent once the file has been saved, closed and re-opened.<br>Calibration Privacy:<br>O Can be Viewed and Modified O Can Only be Viewed<br>Cannot be Viewed or Modified |
|                              | Reflash Security:                                                                                                    |
| 📀 F6: Cal-Flash              | Can be Calibration-Flashed or Full-Flashed     Can Only be Calibration-Flashed                                                                                                    |
| 😍 F7: Full-Flash             | ○ Can Only be Full-Flashed       ☑ Auto-Lock controller during flashing       Supported Controllers                                                                                                    |
| >> F8: Authorization         | Device and Controller Restrictions:                                                                                                    |
|                              | Device License: 0 Only FlashScan/AutoCal devices with this license number can flash this file.                                                                                                    |
| F9: Scripting                | Device Serial: 0 Only FlashScan/AutoCal devices with this serial number can flash this file.                                                                                                    |
|                              | Controller Serial: 0 Only controllers with this serial number can be flashed with this file.                                                                                                    |
|                              | Controller VIN: 0 Controllers that have a matching VIN can be flashed with this file.                                                                                                    |
|                              | Target OS: 0 Override OS compatibility restrictions. Requires a FlashScan with a Pro Tuning License to be connected before opening the tune file.                                                                                                    |
|                              |                                                                                                    |
| 🔬 🖣 🎡 🕇                      | Open V Save V K Config                                                                                                    |

- 7. Select any other security restrictions required, and [Save] the tune file.
- 8. Flash the secured tune file into the controller.

To unlock a previously Auto-Locked controller, flash a tune without without Auto-Lock security.

#### Auto Locking EFILocker COS Patch

Auto Locking for controllers using the EFILocker can be applied by;

- 1. Connect FlashScan to your PC.
- 2. Open the V8 Scan and Tune software
- 3. Open the tune file.
- 4. Navigate to the [Operating System Patch] folder and open the [EFILocker Patch].
- 5. Apply the EFILocker Patch upgrade.

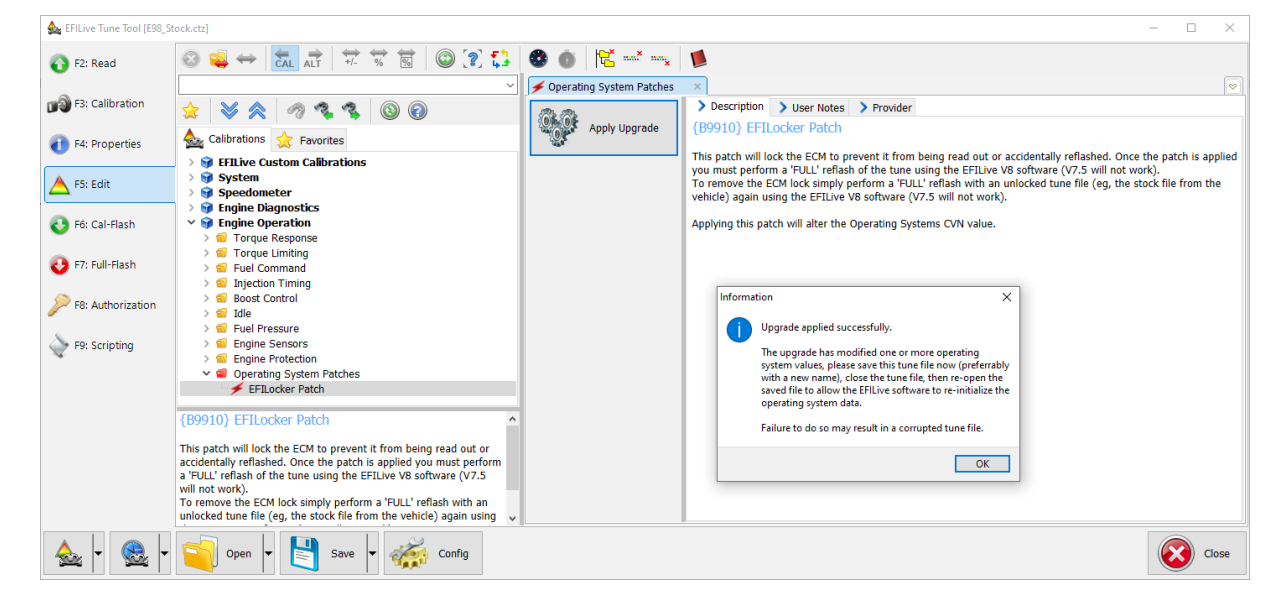

### 6. Navigate top the [F4: Properties] tab.

| 💩 EFILive Tune Tool (E98_St | tock.ctz]                                                                                                    | - 0                  | ×  |  |  |
|-----------------------------|----------------------------------------------------------------------------------------------------|----------------------|----|--|--|
| F2: Read                    | > Controller Information > Security Restrictions > Remote Control > File Comments > File History > Version/Author                                                          | > Calibration Source |    |  |  |
| F3: Calibration             | Master FlashScan License: 0 Ger All Security Restrictions                                                                                                    |                      |    |  |  |
| F4: Properties              | Calibration Privacy:<br>Can be Viewed and Modified  Encryption:  Can be Viewed and Modified  Securely Encrypt File Requires a FlashScan V3 device to be connected.         |                      |    |  |  |
| A F5: Edit                  | Can Only be Viewed     Or Use With V2 and/or V3 Devices     For Use With V2 and/or V3 Devices     For Use With V3 Devices Only                                             |                      |    |  |  |
| 📀 F6: Cal-Flash             | Reflash Security:                                                                                                    |                      |    |  |  |
| 🕹 F7: Full-Flash            | Can be Calibration-Flashed or Full-Flashed O Can Only be Calibration-Flashed O Can Only be Full-Flashed     Auto-Lock Controller During Flashing     Supported Controllers |                      |    |  |  |
| F8: Authorization           | Device and Controller Restrictions:                                                                                                    |                      |    |  |  |
| F9: Scripting               | Device License: 0 Coll C Coll Coll Coll Coll Coll Coll                                                                                                    |                      |    |  |  |
| -                           | Device Serial: 0 Serial: Only FlashScan/AutoCal devices with this serial number can flash this file.                                                                       |                      |    |  |  |
|                             | Controller Serial: 0 Controllers with this serial number can be flashed with this file.                                                                                    |                      |    |  |  |
|                             | Controller VIII: 0 Controllers that have a matching VIII can be flashed with this file.                                                                                    |                      |    |  |  |
|                             | Target 05: 0 Override OS compatibility restrictions.                                                                                                    |                      |    |  |  |
|                             | Requires a FlashScan device with a Pro Tuning License to be connected before opening                                                                                       | g the tune file.     |    |  |  |
| 💊 🖣 🎡 🖣                     | Open 🖌 🛐 Save 🖌 🎆 Config                                                                                                    |                      | se |  |  |

- 7. The **[Cannot be Viewed or Modified]** option is automatically set to prevent unauthorized access to the file by any software package.
- 8. The **[Auto-Lock Controller During Flashing]** option is applied to the file to lock the target when this file is flashed into it. NOTE: For the controller to be locked, this file **MUST BE FULL FLASHED** in the first instance.
- 9. Select any other security restrictions required, and [Save] the tune file.
- 10. Full Flash the secured tune file into the controller.

To unlock a controller previously locked with the EFILocker Patch, full flash a file without without the EFILocker Patch applied.

#### **EFILocker Controller Locking Combinations**

The Auto Lock flag automatically decides if/when to full-flash and if/when to cal flash. The flashing outcome of a tune file is dependent on the key criteria below.

- 1. The Auto-Lock status presently in the ECM.
- 2. The combination of the following security settings;
  - Auto-Lock
  - Calibration only flash restriction
  - Full flash only restriction

The table below shows the locked/unlocked status after the respective flash operation is complete.

NOTE: A50 controllers DO NOT permit calibration-only flashing when the controller has been previously Auto-Locked.

| EFILocker Controller Status   |                                   |              |                         |                    |
|-------------------------------|-----------------------------------|--------------|-------------------------|--------------------|
| File Security<br>Restrictions | Controller Not Yet Auto<br>Locked |              | Controller Prev<br>Lock | viously Auto<br>ed |
| None                          | Cal Flash                         | Full Flash   | Cal Flash               | Full Flash         |
| Cal-Flash                     | Unlocked                          | Unlocked     | Locked                  | Unlocked           |
| Full-Flash                    | Unlocked                          | Fail: \$0539 | Locked                  | Fail \$0539        |
| Auto-Lock                     | Fail \$053C                       | Unlocked     | Fail \$053C             | Unlocked           |
| Auto-Lock & Cal-Flash         | Fail \$054D                       | Locked       | Locked                  | Locked             |

| Auto-Lock & Full Flash | Fail \$054D | Fail \$0539 | Locked      | Fail \$0539 |
|------------------------|-------------|-------------|-------------|-------------|
| None                   | Fail \$053C | Locked      | Fail \$053C | Locked      |

The locked or unlocked status of the ECM is only changed if the flash is successful. If the flash fails, the previous locked/unlocked status is retained. The failed flash error codes are:

\$054D: Calibration only flashing is not allowed.

\$053C: Tune file does not allow calibration flashing.

\$0539: Tune file does not allow full flashing.

\$054E: Target controller does not support calibration-only flashing with Auto-Locking.

When a file containing the EFILocker patch is flashed into a controller that does not already have the EFILocker patch installed, the user must select a full-flash option to ensure that the EFILocker patch is installed into the controller's operating system.

If the user attempts a cal-flash when a full-flash is required the cal-flash will fail with error \$054D "Calibration only flashing is not allowed yet". Once the full-flash has completed successfully and the EFILocker patch is installed into the controller's operating system then subsequent flashes of any EFILocker files may be cal-flash or full-flash.

#### How to Remove Auto Lock from an ECM

Auto Lock cannot be removed from a tune file. To remove Auto Lock from an ECM, the user must full flash the ECM with a tune file that does not contain Auto Lock.

### Manual Locking

Where manual locking is implemented, the controller cannot be reflashed until it is first unlocked.

Manual Locking is available for LS1B, E38, E40, E67, E54 and E60 controllers and allows tuners to manually lock a controller using a specific key. The key can be provided by the tuner or the tuner can allow the FlashScan device to choose a secret key.

- If the key is provided by the tuner, the tuner must record that key somewhere because that key will be required to unlock the controller in future.
- If the key is generated by FlashScan, then only FlashScan devices with the same License Number can be used to unlock the controller.

Where manual locking is implemented, the controller cannot be reflashed until it is first unlocked.

To manually lock a controller or to check the lock status of a controller;

- 1. Connect **FlashScan** to your PC and the vehicle.
- 2. Open the V8 Scan and Tune Tool software.
- 3. Navigate to the [F3: Tune] -> [F2: Read] menu.
- 4. [Auto Detect] the controller.
- 5. On the Lock/Unlock tab, select [Status] to display locking status.

- 6. To lock the controller, enter and confirm the key then select [Lock]. 💩 EFILive Tune Tool  $\times$ \_ Read Controller's Operating System and Calibrations. F2: Read Controllers: Options: Seed/Key Security Access: F3: Calibration Ø Auto Detect Try Stock Key ◯ Try This Key: Right-click to select trans-controller F4: Properties O Try Common Alternative Keys. Assume Lock May Be Faulty. Try Additional Strategies. A F5: Edit High Speed (VPW Only). F6: Cal-Flash Exclude Boot Block When Reading Cummins HD Controllers. > Read > Lock/Unlock Show Summary When Finished. 📀 F7: Full-Flash Status Lock F8: Authorization Confirm: Key: Controller is secured with a standard F9: Scripting 2-byte key (NOT LOCKED) Detailed information: 🕵 🗸 🔄 Open 🖌 📑 Save 🗸 🎆 Config Close - €
- 7. To unlock the controller, enter and confirm the key then select **[Unlock]**. If the key was generated by FlashScan or AutoCal, then ensure that device is connected and select the **[Unlock (using FlashScan generated key)]** option on the **[Unlock]** button drop down menu.

| EFILIVE Tune lool    |                                                                                                    |
|----------------------|----------------------------------------------------------------------------------------------------|
| F2: Read             | Controllers: Options:                                                                                                    |
| F3: Calibration      | Auto Detect                                                                                                    |
| F4: Properties       | Right-click to select<br>trans-controller O Try Common Alternative Keys.                                                                                                    |
| F5: Edit             | Assume Lock May Be Faulty. Try Additional Strategies.                                                                                                    |
| 📀 F6: Cal-Flash      | LS1B Unknown High Speed (VPW Only).                                                                                                    |
| 🕹 F7: Full-Flash     | Read > Lock/Unlock     Show Summary When Finished.                                                                                                    |
| >> F8: Authorization | Key: ••••• Confirm: •••••                                                                                                    |
| F9: Scripting        | Controller is secured with a custom<br>2-byte key (LOCKED)                                                                                                    |
|                      | Detailed information:<br>Executing: C:\Program Files (x86)\EFILive\V8\Config\LS18_L.obj<br>Virtual Machine Started<br>Script torified<br>Script verified<br>Executing: Boot Loader<br>Unlocking: Trying MFG Key<br>Script finished successfully. |
|                      |                                                                                                    |
| - 😪 -                | Open v Save v K Config                                                                                                    |

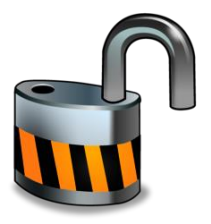

# **Controller Unlocking**

### How do I know if a Controller is Locked?

EFILive Error Code \$0537 "Controller is Locked with a custom key" is displayed when attempting to read or flash the controller. NOTE: Where the controller selected is different to the controller connected, the key will fail and report that the controller is locked.

To check the controller status;

- 1. Connect FlashScan/AutoCal to your PC and vehicle.
- 2. Open the V8 Scan and Tune Tool software.
- 3. Navigate to the [F3: Tune] -> [F2: Read] menu and [Auto Detect] the controller.
- 4. On the Lock/Unlock tab, select [Status] to display locking status.

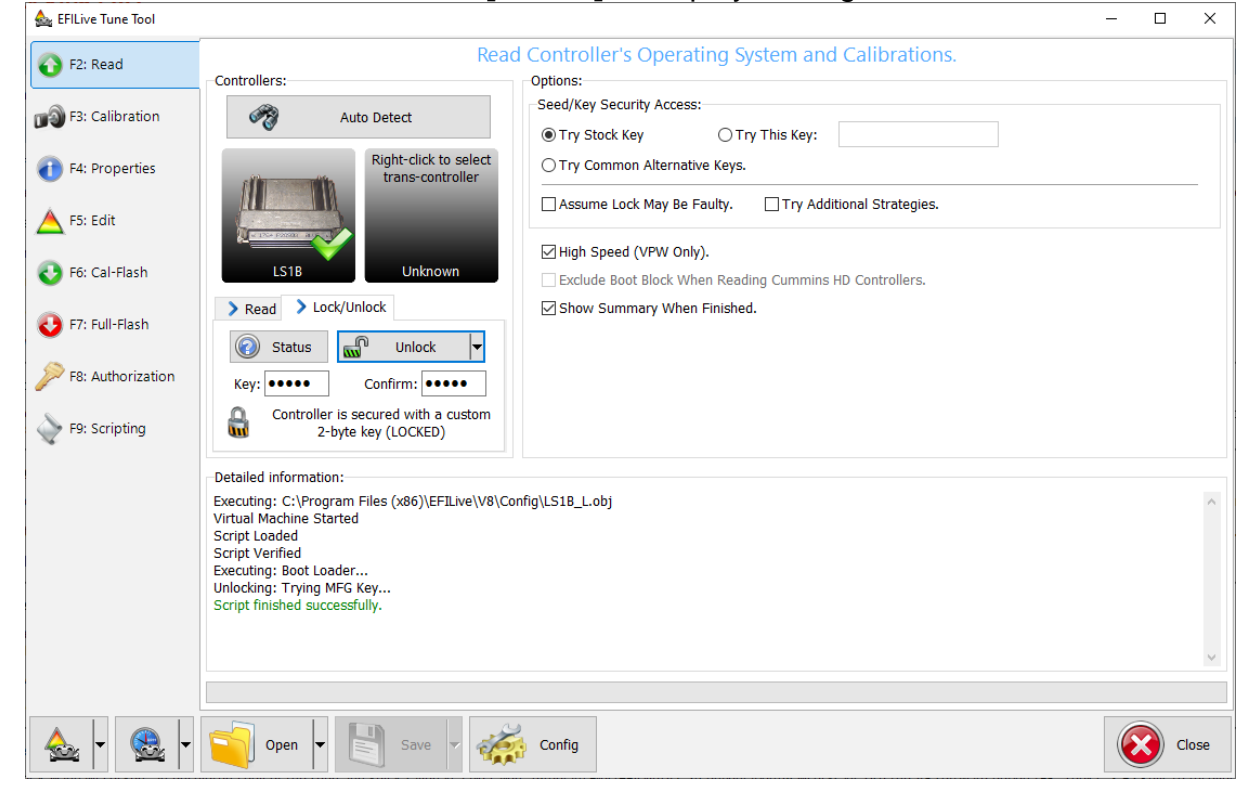

### How to Unlock a Controller

Controllers previously tuned by you

#### Controllers intentionally locked

- 1. To unlock a previously Auto-Locked controller, flash a tune without Auto-Lock security. If Auto-Lock was applied via EFILocker Patch, then a tune file without Auto-Lock security must be full flashed.
- 2. To unlock a previously manually locked controller by you, complete the check controller status steps above, and then enter the key that you originally set and select **[Unlock]**.

If you have forgotten your manual locking key then, an encrypted copy of the seed and key is saved in a file called: \Program Files\EFILive\V7.5\Configuration\PCMLocks.ini. Use the V8 software option [F8: Tools] -> [F5 Keys] to recover those keys. This option cannot be used to recover Auto-Locking keys.

#### Controllers not locked/unintentionally locked

Where you have previously tuned a controller and have not applied controller locking:

- 1. The controller's security system may be damaged or non-functional. Select both "Try Alt Keys" and "Assume Lock May Be Faulty" check boxes and retry the flash process.
- 2. The controller is not the correct controller. Trying to unlock one type of controller using another type of controller's key will fail and report that the controller is locked.

#### Controllers not previously tuned by you.

- 1. To unlock a previously Auto-Locked controller, flash a tune without Auto-Lock security. If Auto-Lock was applied via EFILocker Patch, then a tune file without Auto-Lock security must be full flashed.
- 2. Where flashing an unlocked tune file does not grant access to the controller, the manual locking method was used. In this instance, if the key is unknown the following options are available:
  - 1. Use the **EFILive V8 Scan and Tune** software to try a range of keys to unlock the controller. Attempting every key will take up to 5 days.
    - a. Connect **FlashScan/AutoCal** to your PC and controller (bench harness is recommended).
    - b. Open EFILive V8 Scan and Tune software.
    - c. Open a tune file for your connected controller.
    - d. Navigate to the [F3: Tune] -> [F6: Cal Flash] menu.
    - e. Select the Try Key Range option and enter a key range.
    - f. Select [Cal Flash] to start.

g. Keys are tried in a random order in the range specified. If a user needs to pause or end the process, select the **[Quit]** button, which also saves the previously attempted keys. To resume the process, ensure the **Restart** option is checked prior to reselecting **[Cal Flash]** so only un-attempted keys within the range are tried.

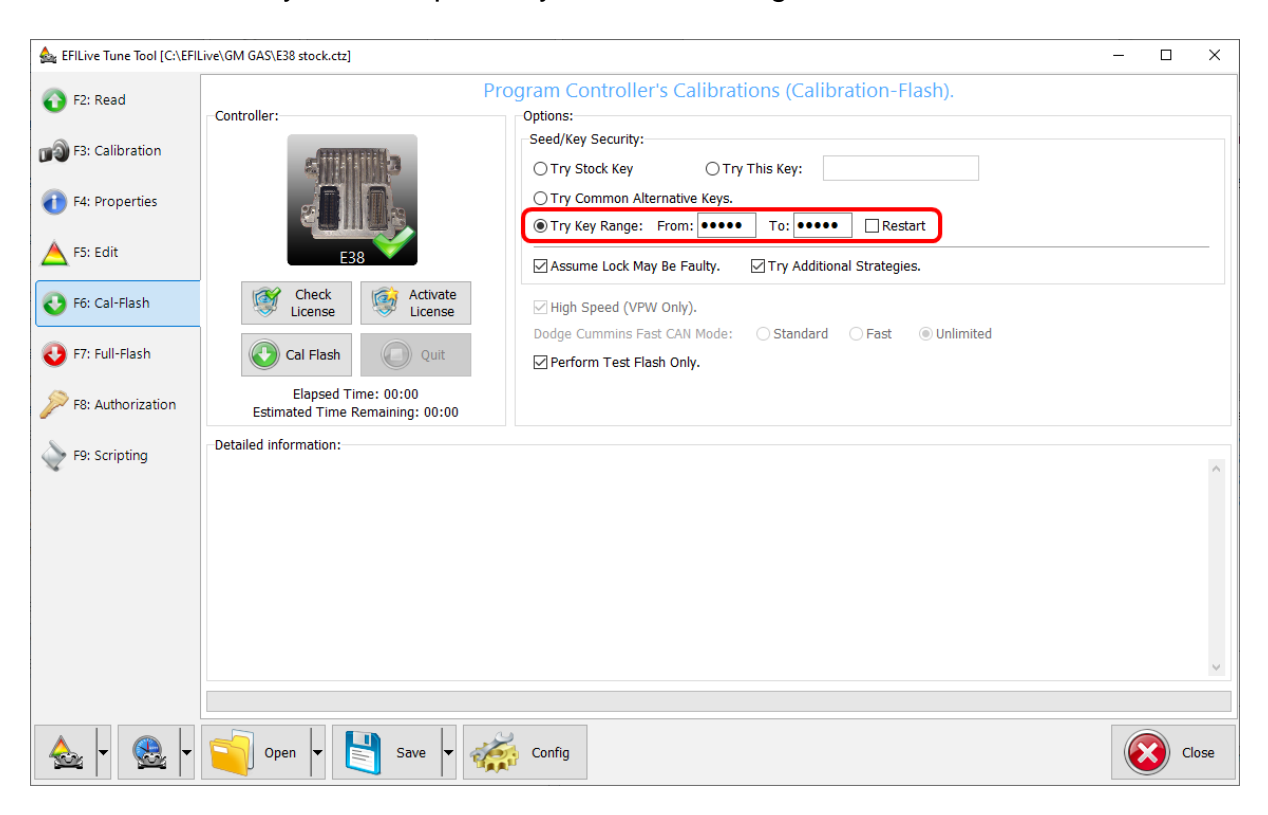

- 2. Contact the original tuner to locate the key.
- 3. Have the controller recovered by someone who can provide that service.
- 4. Where the controller's security system has been modified by a non-EFILive tuner to use a different unlock strategy. In that case contact EFILive support and we will attempt to help you unlock the controller using the "Try Additional Unlock Strategies" option.

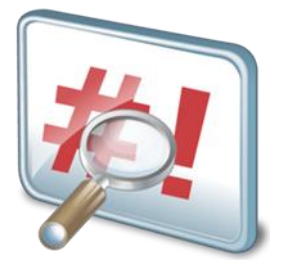

# Appendix

### E39/E39A EFILocker Availability

The following table lists operating systems where the EFILocker patch is available.

| E39 & E39A EFILocker Supported Operating Systems |          |          |  |
|--------------------------------------------------|----------|----------|--|
| 12634130                                         | 12645364 | 12653570 |  |
| 12635812                                         | 12646098 | 12655008 |  |
| 12636334                                         | 12646099 | 12655477 |  |
| 12637158                                         | 12646128 | 12655479 |  |
| 12637495                                         | 12647088 | 12655481 |  |
| 12639993                                         | 12648433 | 12656239 |  |
| 12642404                                         | 12648907 | 12656454 |  |
| 12642405                                         | 12650103 | 12657779 |  |
| 12642817                                         | 12651855 | 12659671 |  |
| 12642819                                         | 12652815 | 12663375 |  |
| 12643377                                         | 12653091 | 12668443 |  |
| 12644447                                         | 12653345 |          |  |

### E78 EFILocker Availability

The following table lists operating systems where the EFILocker patch is available.

| E78 EFILocker Supported Operating Systems |          |          |  |
|-------------------------------------------|----------|----------|--|
| 12640467                                  | 12647731 | 12654413 |  |
| 12643574                                  | 12649251 | 12655492 |  |
| 12644082                                  | 12653708 | 12655493 |  |
| 12645607                                  | 12654014 | 12656286 |  |
| 12646746                                  | 12654130 | 12657062 |  |

### E80 EFILocker Availability

The following table lists operating systems where the EFILocker patch is available.

| E80 EFILocker Supported Operating Systems |          |          |  |
|-------------------------------------------|----------|----------|--|
| 12664513                                  | 12671093 | 12672628 |  |
| 12668077                                  | 12671118 | 12673258 |  |
| 12669202                                  | 12672375 |          |  |

### E92 EFILocker Availability

The following table lists operating systems where the EFILocker patch is available.

| E92 EFILocker Supported Operating Systems |          |                 |
|-------------------------------------------|----------|-----------------|
| 12657307                                  | 12663372 | 12670745        |
| 12657555                                  | 12663390 | 12671993        |
| 12658729                                  | 12663436 | 12672585        |
| 12659455                                  | 12664769 | 12673677        |
| 12660065                                  | 12665218 | 19330115 (GMPP) |
| 12660506                                  | 12666661 |                 |
| 12662762                                  | 12670573 |                 |

### E98 EFILocker Availability

The following table lists operating systems where the EFILocker patch is available.

| E98 EFILocker Supported Operating Systems |          |          |  |
|-------------------------------------------|----------|----------|--|
| 55597308                                  | 55499969 | 55493455 |  |
| 55484589                                  | 55499815 | 55503892 |  |
| 55491998                                  | 55493451 | 55508080 |  |

### A50 EFILocker Availability

The following table lists operating systems where the EFILocker patch is available.

| A50 EFILocker Supported Operating Systems |          |          |
|-------------------------------------------|----------|----------|
| 15878459                                  | 24259875 | 24266880 |
| 24257039                                  | 24261135 | 94670650 |
| 24257093                                  | 24266711 |          |

### **T43 EFILocker Availability**

The following table lists operating systems where the EFILocker patch is available.

| T43 EFILocker Supported Operating Systems |          |  |
|-------------------------------------------|----------|--|
| 24267577                                  | 24270599 |  |

### **T87 EFILocker Availability**

The following table lists operating systems where the EFILocker patch is available.

| T87 EFILocker Supported Operating Systems |          |  |
|-------------------------------------------|----------|--|
| 24271208                                  | 24274899 |  |

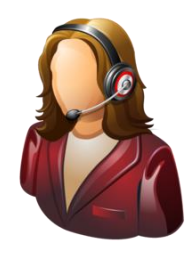

## Support

### **Trouble Shooting**

Should users encounter problems with the EFILive software, FlashScan or AutoCal hardware they should refer to the GM Gas User Guide or GM Diesel User Guide for detailed information.

Should users encounter problems with Controller Locking or Controller Unlocking, users should:

- 1. Confirm software, firmware and boot block versions are up to date.
- 2. Check the locked/unlocked status of the controller.
- 3. For EFILocker, check that the operating system supports locking.

### Knowledgebase

The <u>EFILive Knowledgebase</u> provides a detailed resource on how to configure and use your EFILive software and hardware.

### **EFILive Authorized Dealer**

If after reviewing this guide further assistance is required please contact the EFILive Authorised Dealer from whom you purchased your product. They are your first point of contact for EFILive support related inquiries.

### **EFILive Service Desk**

Should you require additional assistance after using this support guide, please start a ticket on the <u>EFILive Service Desk</u>. Please include the following information:

- 1. Dealer Name.
- 2. Device type.
- 3. Serial Number and Auth Code.
- 4. Your computer operating system.
- 5. Software and firmware versions.
- 6. Trace files.
- 7. Detailed information about your issue.